## Instructions for the Jeopardy-style Good Mental Health Game

\*use to supplement Erika's Lighthouse classroom program materials

- 1) Click on "Play Now"
- 2) Click on the number of teams you want to play (up to 5)
- 3) Click "no" (you do not want to play in buzzer mode )
- 4) Click on 4 different icons to represent the teams

5) Click on "Start game", then you will be brought to a screen that looks like this:

| ÷.            | GOOD MENTA | L HEALTH IS FO | OR EVERYONE! | Ş         |
|---------------|------------|----------------|--------------|-----------|
| MENTAL HEALTH | STRESS     | COPING SKILLS  | SLEEP        | NUTRITION |
| \$100         | \$100      | \$100          | \$100        | \$100     |
| \$200         | \$200      | \$200          | \$200        | \$200     |
| \$300         | \$300      | \$300          | \$300        | \$300     |
| \$400         | \$400      | \$400          | \$400        | \$400     |
| \$500         | \$500      | \$500          | \$500        | \$500     |
|               |            |                |              |           |
| <             | PLE WATER  | MELON BA       | NANA         |           |

Click on the numbers to see the question, for example Mental Health for \$500 and it will look like this:

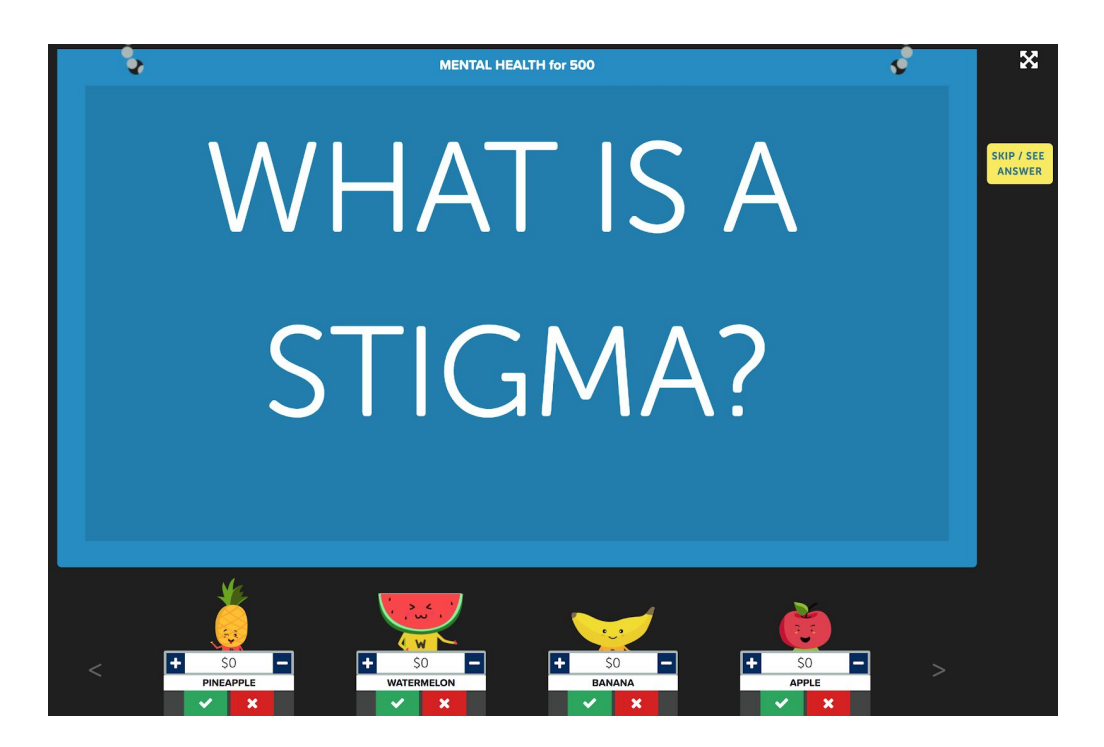

and then if the student gets it correct click the green check for their team. When you do this it will also give you an answer like this:

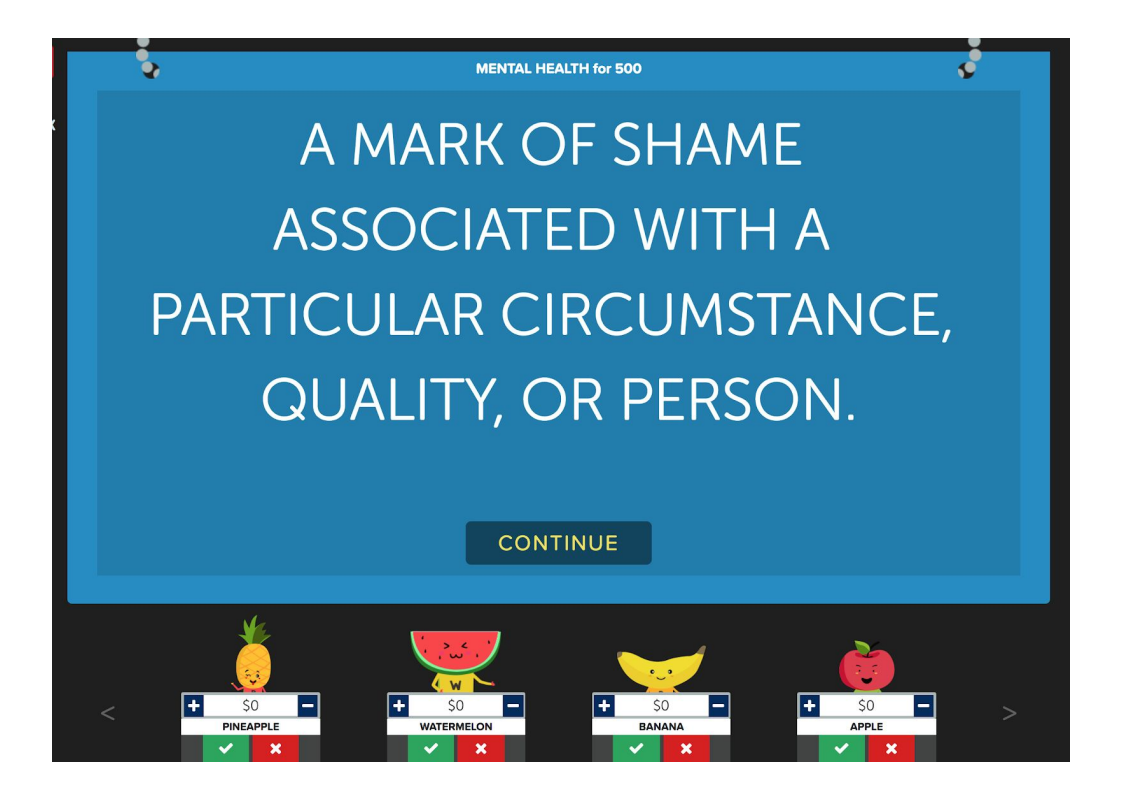